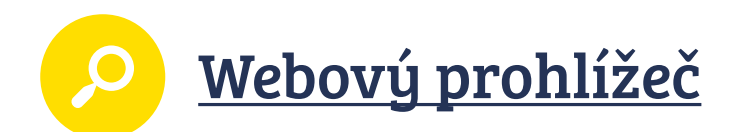

### \* Co se naučíte

Základní možnosti internetového prohlížeče a jeho stavebních prvků.

### 💥 Kolik máte času

20-30 minut (upřesněte si se svým učitelem)

### \* Co potřebujete

- Obrys okna prohlížeče (najdete ho v Příloze 1)
- Prvky prohlížeče k vystřižení (najdete v Příloze 2)
- Názvy prvků prohlížeče k vystřižení (najdete v Příloze 3)
- Kartičky s popisky akcí k vystřižení (najdete v Příloze 4)
- nůžky
- lepidlo

### ★ Jak postupovat

Budete pracovat ve skupinách. Dostanete obrázek prázdného okna prohlížeče a do něj umístíte prvky, které prohlížeč obsahuje, a jejich názvy.

- **1.** Vytvořte si skupiny 3 nebo 4 žáků.
- **2.** Připravte si list s obrysem okna prohlížeče (Příloha 1).
- Vystřihněte prvky prohlížeče (Příloha 2), názvy prvků prohlížeče (Příloha 3) a kartičky s popisky akcí (Příloha 4). Do vystřihování se zapojte všichni, ať jste brzy hotovi.
- **4.** Do obrysu okna prohlížeče umístěte nejprve prvky prohlížeče.
- 5. Zkontrolujte rozmístění prvků prohlížeče, a pokud všichni souhlasíte, nalepte je.
- 6. Připravte si názvy prvků prohlížeče, rozložte je textem dolů a náhodně zamíchejte.
- 7. První žák ve skupině si náhodně vybere kartičku s názvem prvku, přečte název a kartičku umístí k správnému prvku prohlížeče. Další žák řešení předchozího žáka zkontroluje, pak si také vybere kartičku, přečte ji a umístí. Následující žák jej zkontroluje, opět si vybere kartičku a tak se pokračuje dále, dokud jsou na stole nějaké kartičky s názvy. Nakonec kartičky na prohlížeč nalepte.
- 8. Stejně tak postupujte s kartičkami s popisky akcí každý si vybere kartičku, vloží ji na příslušné místo prvku prohlížeče, další žák zkontroluje a pokračuje s další kartičkou. Vzájemně si kontrolujte správnost umístění kartičky. Nakonec všechny kartičky na prohlížeč nalepte.

Jestliže se na tom dohodnete s učitelem, můžete si "prohlížeče" na závěr vyměnit s jinou skupinou a zkontrolovat si vzájemně svá řešení.

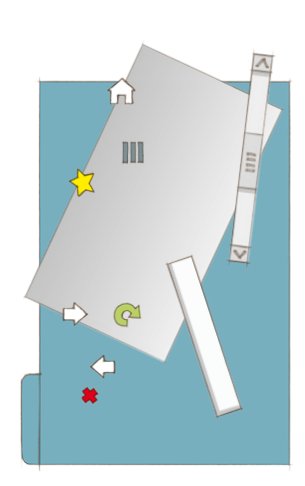

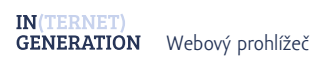

# >

## Příloha 1 Obrys okna prohlížeče

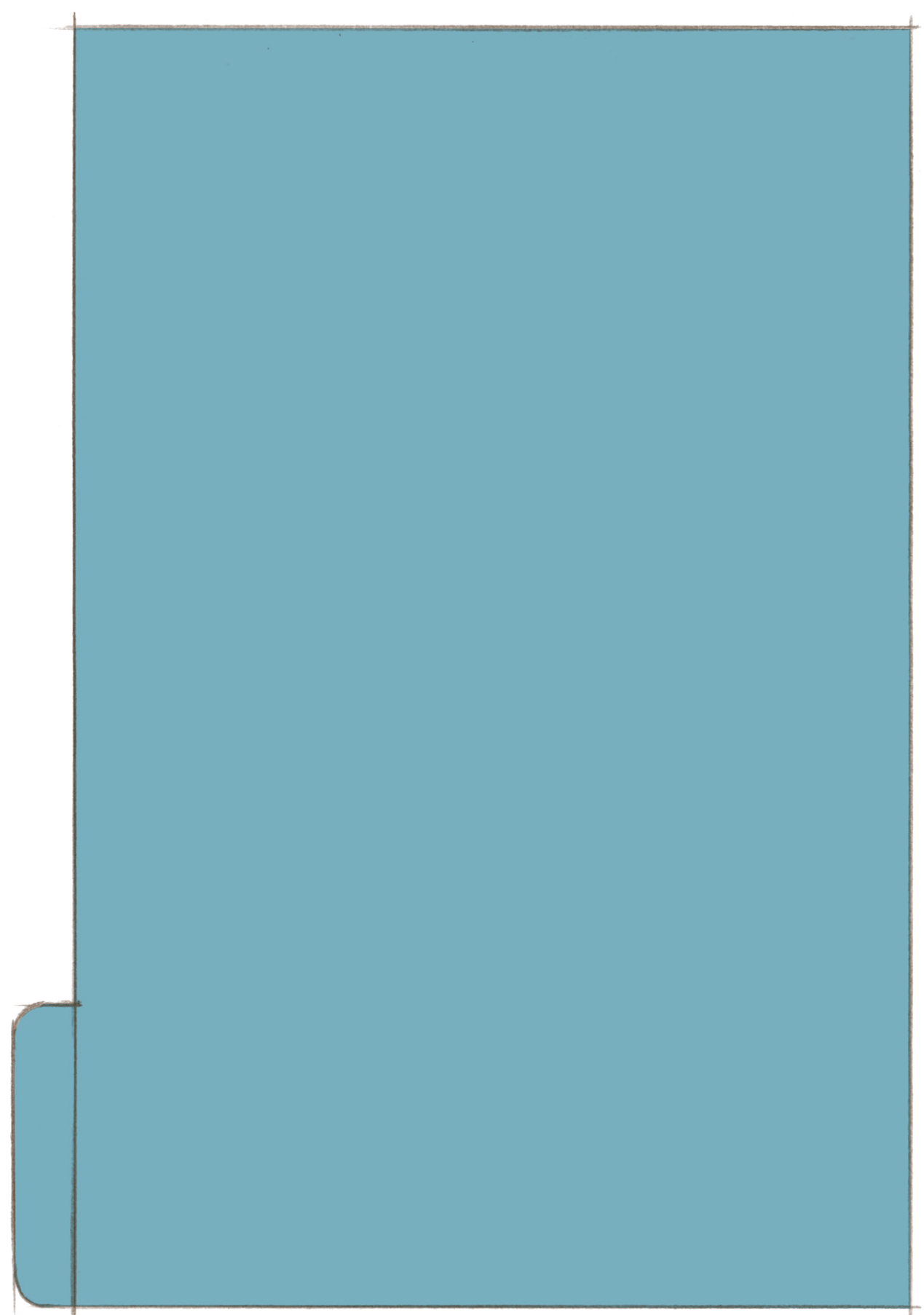

![](_page_2_Picture_0.jpeg)

# Příloha 2 Prvky prohlížeče

![](_page_2_Figure_3.jpeg)

# Příloha 3 Názvy prvků prohlížeče

![](_page_3_Picture_3.jpeg)

![](_page_3_Figure_4.jpeg)

## Příloha 4 Kartičky s popisky akcí

se na ní změnit některé informace.

| Klepneme<br>a můžeme přidat<br>právě navštívenou<br>stránku mezi naše<br>oblíbené záložky. | Zapisujeme adresu<br>stránek nebo<br>požadovanou<br>informaci, kterou<br>hledáme. | Prostor, kde se zobra-<br>zuje např. navštívená přesune na<br>stránka, kde hrajeme následující<br>hru, díváme se na navštívenou<br>video |
|--------------------------------------------------------------------------------------------|-----------------------------------------------------------------------------------|----------------------------------------------------------------------------------------------------|
|                                                                                            |                                                                                   |                                                                                                    |
| Klepnutím se<br>přesuneme na<br>stránku, kterou<br>máme nastavenou                         | Klepnutí nás vrátí<br>na předchozí<br>navštívenou stránku.                        | Klepnutím zavřeme<br>panel okna nebo<br>ukončíme prohlížeč.                                                                              |
| jako domovskou.                                                                            |                                                                                   |                                                                                                    |
|                                                                                            | Klepnutím můžeme<br>změnit některá nastavení                                      | Uchopíme a posou-<br>váme zobrazenou                                                                                                    |
| Klepnutím se<br>stránka znovu načte<br>(zobrazí), mohou                                    | prohlížeče.                                                                       | stránku nahoru/dolů.                                                                                                    |